## HOW TO: CREATE A TEAM

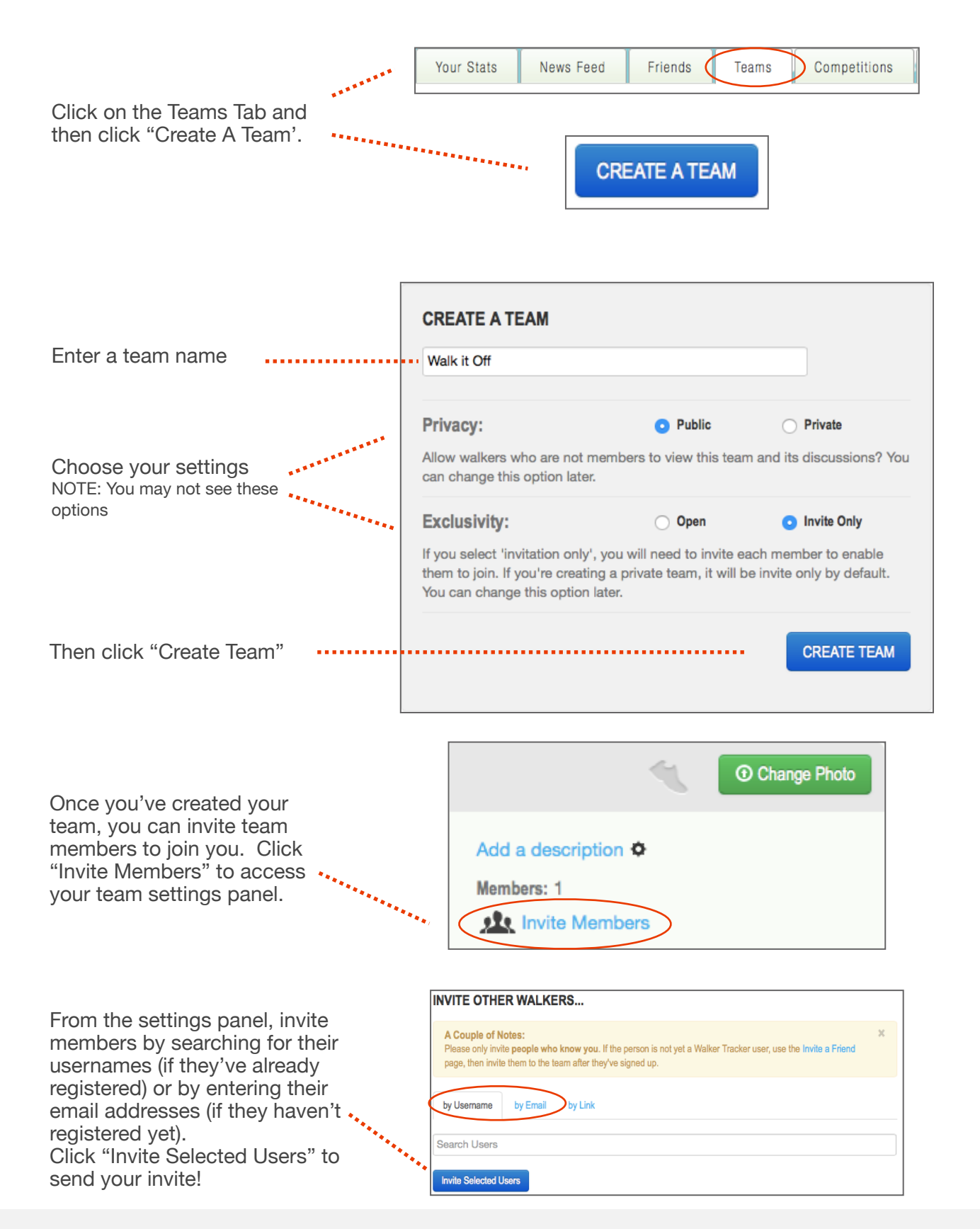